## 此處只說明寄件的設定,如果你設定收件後也會有這些類同的設定

| Ste | o0: <u>[設定]</u> 位置 | 置如下        |                |                                      |               |
|-----|--------------------|------------|----------------|--------------------------------------|---------------|
| ≡   | M Gmail            | Q. 搜尋郵件    |                | *                                    | ② ==== ● 中央大學 |
| +   | 撰寫                 | □- C :     |                | 1-1                                  | 列(共1列) < > 💠  |
|     |                    | ■ 主要 社交網路  | ● 促銷內容 1個新對話   | 顯示密度                                 |               |
|     | 收件匣 1              | )          |                | Bitnami Newsletter                   | 設定收件匣         |
| *   | 已加星號               | 🔲 🕁 Google | 安全性快訊 - 有新的裝置發 | 登入了您的帳戶 tmginachang@g.ncu.edu.tw 剛剛有 | í-            |
| O   | 已延後                |            |                |                                      | 設定            |
| >   | 寄件備份               |            |                |                                      | 背景主題          |
|     | 草稿                 |            |                |                                      | 意見回饋          |
|     | [Imap]/Trash       |            |                |                                      | 說明            |
|     |                    |            |                |                                      |               |

Step1: 在 [設定] 的 [帳戶和匯入] => [選擇寄件地址] => 點選 [新增另一個電子郵件地址] (如果 smtp 設定已經存在,請先做刪除後再新增)

| 選擇寄件地址:              | L                | @gmail.com> | 修改資訊 |
|----------------------|------------------|-------------|------|
| (使用 Gmail 從您的其他電子郵件地 | 新博卫——個霄子郵件冊冊     | 16-         |      |
| 址傳送郵件)               | WINE THE PARTNER | <u>II.</u>  |      |
| 瞭解詳情                 |                  |             |      |

Step2: 在此視窗中 填入 名稱 及 電子郵件地址,進行 [下一步]

| 新增您其他的電子                                    | 郵件地址        |  |  |  |
|---------------------------------------------|-------------|--|--|--|
| 輸入您其他電子郵件地址的資訊。<br>(您所傳送的郵件上會顯示您的姓名和電子郵件地址) |             |  |  |  |
| 名稱:                                         | your_name   |  |  |  |
| 電子郵件地址:                                     | your_email@ |  |  |  |
|                                             | 〕 視為別名。瞭解詳情 |  |  |  |
| 指定不同的[回覆至]地址(選用)                            |             |  |  |  |
|                                             | 取消 下一步 »    |  |  |  |
|                                             |             |  |  |  |

| Step3: 填入                                                                   |  |  |  |  |  |
|-----------------------------------------------------------------------------|--|--|--|--|--|
| SMTP 伺服器 : smtp.cc.ncu.edu.tw (務必要有 cc)                                     |  |  |  |  |  |
| 通訊埠 (可選 25 或 587)                                                           |  |  |  |  |  |
| 填入之下兩欄 後,進行 [新增帳戶]                                                          |  |  |  |  |  |
| ■ mail.google.com/mail/u/0/?ui=2&ik=9ce2159b5c&jsver=W0F_hSJmozk.zh_TW.&cbl |  |  |  |  |  |
| 新增您其他的電子郵件地址                                                                |  |  |  |  |  |
| 透過 SMTP 伺服器傳送郵件                                                             |  |  |  |  |  |
| 將您的郵件設為透過 cc.ncu.edu.tw SMTP 伺服器傳送 瞭解詳情                                     |  |  |  |  |  |
| SMTP 伺服器: smtp.cc.ncu.edu.tw 通訊埠: 25 ▼                                      |  |  |  |  |  |
| 使用者名稱: [your_account]                                                       |  |  |  |  |  |
| 密碼:                                                                         |  |  |  |  |  |
| <ul> <li>採用 <u>TLS</u> 的加密連線 (建議使用)</li> </ul>                              |  |  |  |  |  |
|                                                                             |  |  |  |  |  |
|                                                                             |  |  |  |  |  |
| 取消 《上一步 新增帳戶 »                                                              |  |  |  |  |  |
|                                                                             |  |  |  |  |  |
|                                                                             |  |  |  |  |  |

## Step4: 出現此視窗同時 Google 會寄信到你設定的信箱中, 請到你的信箱收信

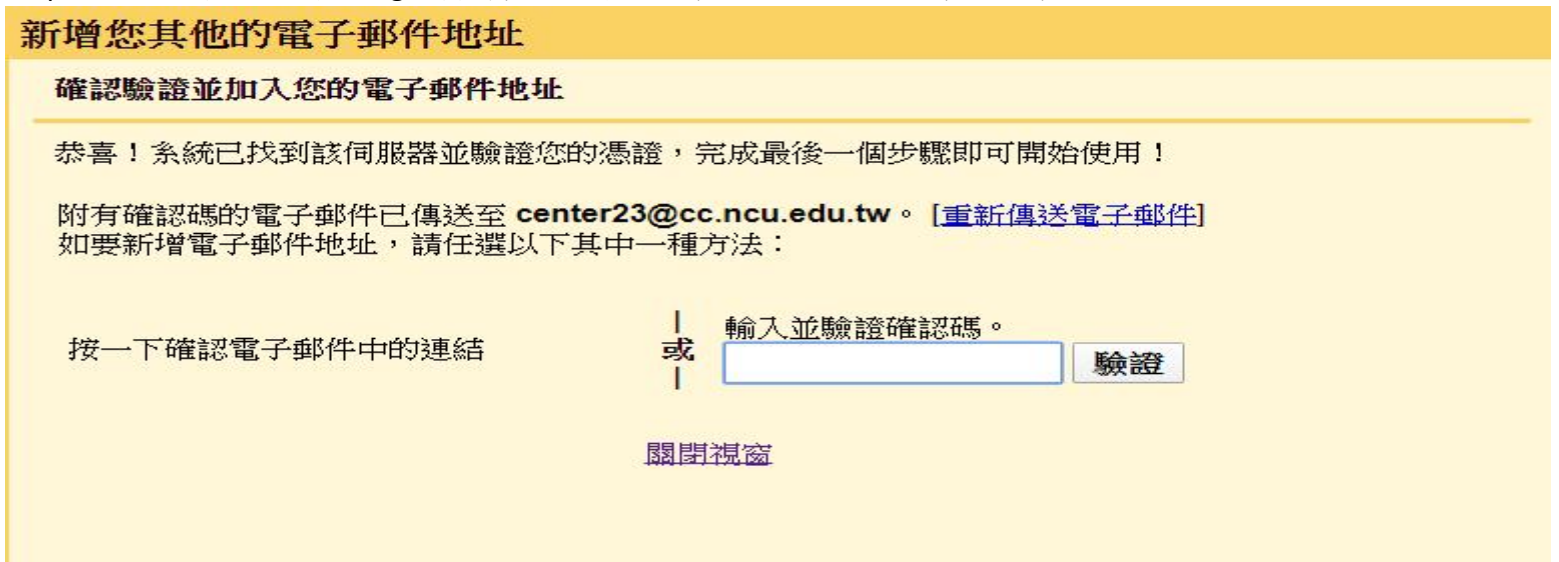

## Step5: 收信內容類同於下 點選信中的連結之後才能用你設定的 email 寄信

2020/4/16 (週四) 下午 04:01

## Gmail 團隊 <gmail-noreply@google.com>

Gmail 確認 - 以這個地址寄送郵件 ( ^ ^ ^ @cc.ncu.edu.tw

收件者 ^^@cc.ncu.edu.tw

您已要求新增 \_\_\_\_\_\_ <u>? @cc.ncu.edu.tw</u> 至您的 Gmail 帳戶中。 確認碼: 578625939

https://mail.google.com/mail/

如果您按一下連結時連結損壞,請將連結複製並貼上至新的瀏覽器視窗。如果您無法存取連結,請登入至您的 Gmail 帳戶,然後按一下 任何頁面上方的 [設定]。 開啟 [帳戶] 標籤,找出您想要新增到 [以這個地址寄送郵件:] 區段的電子郵件地址。 然後,按一下 [驗證] 並輸入確認碼:

感謝您使用 Gmail!

578625939

Step6: 將 確認碼填入欄位中

新增您其他的電子郵件地址

確認驗證並加入您的電子郵件地址

恭喜!糸統已找到該伺服器並驗證您的憑證,完成最後一個步驟即可開始使用!

附有確認碼的電子郵件已傳送至 center23@cc.ncu.edu.tw。[重新傳送電子郵件] 如要新增電子郵件地址,請任選以下其中一種方法:

按一下確認電子郵件中的連結

|   | 輸入並驗證確認碼。 |    |
|---|-----------|----|
| 或 | 578625939 | 驗證 |

國閉視窗

| 選擇寄件地址:                                | <pre>@gmail.com&gt;</pre> | 預設    | 修改資訊    |
|----------------------------------------|---------------------------|-------|---------|
| (使用 Gmail 從您的其他電子郵件地<br>址傳送郵件)<br>瞭解詳情 | <pre>、</pre>              | 設為預設值 | 修改資訊 刪除 |
|                                        | 新增另一個電子郵件地址               |       |         |
|                                        | 回覆郵件時:                    |       |         |

- ◎ 來自和郵件傳送地址相同位置的回覆
- (注意:您可以在回覆的同時變更電子郵件地址瞭解詳情)